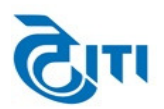

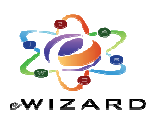

## Instruction to Bidder for e-Auction

1. For participation in e-Auction, vendors have to enrol/register themselves on the e-Auction Portal of seller i.e. https://ddaeauction.ewizard.in/ with the link "Register With Us" available on the Home Page.

Complete the details as per the requirement of the registration on portal.

Bidders who want to participate must register themselves on e-Auction portal i.e. <u>https://ddaeauction.ewizard.in/</u>

NOTE: - The registration activation process will take minimum 24 working hours (9:00 AM – 6:00 PM excluding holidays) after receiving mail with successful registration payment acknowledgement on to theddaeauction@ewizard.in. Registration on the e-Auction portal will valid forone year from the enabling date of account. Thereafter bidders have to renew their respective accounts.

2. Enter the User ID & Password on the Home page. Login with DSC (Digital Signature Certificate), enter DSC User Pin.

|                                    | Welcome to e-Auction Portal of<br>Delhi Development Authority                                                                                                    | A+ A A Co<br>Choose Language : English Hind                                                                                                    | wizard                                        |
|------------------------------------|----------------------------------------------------------------------------------------------------|----------------------------------------------------------------------------------------------------|-----------------------------------------------|
| Home Auctions -                    | L 011-49606060                                                                                                    |                                                                                                    |                                               |
| desk@ewizard.in one day before the | e training day. For any query please contact our helpdesk number 011–49606060 And for                                                                                                    | immediate user support and helpdesk related queries                                                                                                    | , please contact on the following n           |
| User Guide<br>DSC Help             | Contract Contract Con                                                                                                    | Amrit Ras<br>In the Lap of Serenity<br>- 20 Outes - Refut the Mainteen Mart<br>- Opposite Sector 13 Merrs Station, Duarka<br>User ID<br>Station<br>Station<br>Station<br>Station<br>Comparison<br>Station<br>Comparison<br>Station<br>Station<br>Comparison<br>Station<br>Station<br>Sta | Login Here                                    |
| FAQ<br>Site Compatibility          | AN AMAZING BUSINESS OPPORTUNITY<br>FOR OPERATING<br>TWO FORO PLAZAS AT DWARKA<br>ON ANNUAL LIFEPIST EFE ASIS THRONIEN F-AURTION                                                                                                    | ATES & EVENTS                                                                                                    | uct55 @ •0                                    |
| Downloads<br>Helpdesk              |                                                                                                    | A disput of a product, singly all are across which<br>are sport and across the academ are across which<br>are sport across the academ are across the academ are<br>sport across the academ are across the academ are<br>sport across the academ are<br>sport across the academ are<br>sport across the academ are<br>sport across the academ are<br>sport across the academ are<br>buttom to login<br>across the academ are<br>buttom to login<br>across the academ are<br>buttom to login<br>across the academ are<br>buttom to login<br>across the academ are<br>buttom to login<br>across the<br>sport across the<br>sport acro                                                                                                    | uct55 Statute and click on Submit             |
|                                    | ANTE DEAL<br>ANTE DEAL<br>ANTE DEAL | Steph a may de und a deux devendor<br>anno constance of the steph of the steph of the steph of the steph<br>table at<br>an exitand in Steph of the steph of the steph of t                                                                                                    | Submit<br>Virtual Keyboard<br>Forgot Password |
|                                    |                                                                                                    |                                                                                                    |                                               |
| Home Live Tenders                  | im Tender Closing in 48Hrs im Tenders Due for Open im Popened and Awardee                                                                                                    | i Tenders Cancelled Tenders Auctions                                                                                                    |                                               |
|                                    | Starting application  Verifying application.  Ple                                                                                                    | ×                                                                                                    |                                               |
|                                    | Clic     Op*     Location: https://test.euninizarde.com     Sed     In cas     is rev     then you can request a DSC reset link to your registered E-mail ID                                                                                                    | Cancel rtificate<br>rr profile<br>by clicking on this link: Request                                                                                                    |                                               |
|                                    | DSC reset link                                                                                                    |                                                                                                    |                                               |
|                                    | A PKI Login                                                                                                    |                                                                                                    |                                               |
|                                    |                                                                                                    |                                                                                                    |                                               |
|                                    | eNivida V1.0 Copyrights Reserved.                                                                                                    |                                                                                                    |                                               |

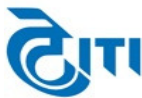

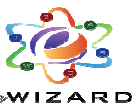

| 🖷 Home 🛛 🖪 Live Tenders 📄 🎬 Tender Clos                 | ing in 48Hrs 🔰 Tenders Due for Open 🕴 🏝 Opened and Awarded Tenders 🕴 🖬 Cancelled Tenders 🔤 🛠 Auctions 🕶 🔍 011-49606060                                                                                                    |
|---------------------------------------------------------|----------------------------------------------------------------------------------------------------|
| nediate user support and helpdesk related queries, plea | se contact o <b>x</b> 8, 9355030629, 9355030616, 9355030165, 9355030614, 844                                                                                                    |
|                                                         | Publisher: Unibrain consultancy Service Private                                                                                                    |
|                                                         | Locations: https://test.euriwizarde.com     Laurched from downloaded 3N.P file                                                                                                    |
|                                                         | Gis     This application will run with unrestricted access which may put your computer and personal     pinformation at risk. Run this application only if you trust the locations and publisher above.                                                                                                    |
|                                                         | Do not show this again for this app from the publisher above                                                                                                    |
|                                                         | then W More Information Run Cancel request                                                                                                    |
|                                                         |                                                                                                    |
|                                                         | PKI Login                                                                                                    |
|                                                         |                                                                                                    |
|                                                         |                                                                                                    |
|                                                         | eNivida V1.0 Copyrights Reserved.                                                                                                    |
|                                                         |                                                                                                    |
| Home Live Tet                                           | × C011-19606060                                                                                                    |
| 88992,9355030610, 9355030                               |                                                                                                    |
|                                                         | Digital E-Token                                                                                                    |
| Issued To                                               | Serial Number Signer X<br>Serial Number Issued Date Expiry Date                                                                                                    |
| ANSHUMAN THAKUR (1)                                     | 3a44443dff13760f IDSig ? Click OK to process.                                                                                                    |
|                                                         | OK Cancel                                                                                                    |
|                                                         |                                                                                                    |
| Please select the signing di                            | jital certificate mapped to your profile.                                                                                                    |
|                                                         | A PKI Login                                                                                                    |
|                                                         |                                                                                                    |
|                                                         |                                                                                                    |
|                                                         | ettivida V1.0 Copyrights Reserved.                                                                                                    |
|                                                         |                                                                                                    |
| 📕 👫 Home 🛛 📕 Live Tenders 📄 🋗 Tender Clos               | ing in 48Hrs 🔰 Tenders Due for Open 📔 🍷 Opened and Awarded Tenders 📔 🖬 Cancelled Tenders 📗 🔩 Auctions 👻 🔰 📞 011-49606060                                                                                                    |
| Monday and Thursday from 11 AM to 1 PM. Interested I    | sidders may send the request to helpdeskeuniwizarde@gmail.com one day before the training day. For any query please contact our helpdesk number 011-4                                                                                                    |
|                                                         |                                                                                                    |
|                                                         | Verry User PIN X      Please insert to Please insert to Please insert |
|                                                         | Click on PKI log                                                                                                    |
|                                                         | Select the map; User PIN:      To case if you wan     Enable soft keyboard     or if your contribute                                                                                                    |
|                                                         | is revoked or by m<br>then you can nego<br>then you can nego<br>then you can nego                                                                                                    |
|                                                         | DSC reset link                                                                                                    |
|                                                         |                                                                                                    |
|                                                         | A PKI Login                                                                                                    |
|                                                         |                                                                                                    |
|                                                         |                                                                                                    |
|                                                         | eNivida V1.0 Copyrights Reserved.                                                                                                    |

3. After login User may choose from Forward Auctions/Reverse Auctions options available on the top of the screen.

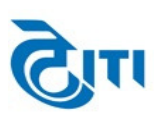

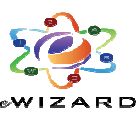

| 🔳 Te        | nders -     | E Forward Auction        | is 🔹 🔳 R       | everse Auctions 🔸      | My Documents          | 📰 Dashboard     | I ≓ Change Depai    | rtment 🛛 🛔 My Profile - |               |                |
|-------------|-------------|--------------------------|----------------|------------------------|-----------------------|-----------------|---------------------|-------------------------|---------------|----------------|
| NEW         | Addendu     | Published Auctions       |                |                        |                       |                 |                     |                         | () Logout     |                |
| Search      |             | Interested Auction       | blished Auctio | ons                    | Publis                | hed Aucti       | ons (Forward)       |                         |               | i≡             |
|             | iction Dei- | Completed Auctions       |                |                        |                       |                 |                     |                         |               |                |
|             |             | Awarded Auctions         | A              |                        |                       |                 |                     |                         |               |                |
| + ≔         | Auction     | Cancelled/Disqualmed     | Auctions       | ot ID Name             | Published Date & Time | 2 Auction       | Start Date & Time 韋 | Auction End Date & Time | EMD 🗘         | Estimated Cost |
| 0 =         | 2021-22/5   | 4                        | 7771           |                        | 28-09-2023 11:58      | 28-09-20        | 23 12:40            | 28-09-2023 12:50        | ₹ 50,000.00   | ₹ 4,00,000.0   |
| Description | E Auction f | or Free Hole Plot        |                |                        |                       |                 |                     |                         |               |                |
| 0 =         | 2021-22/54  | 4                        | 7772           |                        | 28-09-2023 11:58      | 28-09-20        | 23 12:40            | 28-09-2023 12:50        | ₹ 60,000.00   | ₹ 6,00,000.0   |
| Description | E Auction f | or Free Hole Plot        |                |                        |                       |                 |                     |                         |               |                |
| 0           | 2021-22/54  | 4                        | 7773           |                        | 28-09-2023 11:58      | 28-09-20        | 23 12:40            | 28-09-2023 12:50        | ₹ 40,000.00   | ₹ 3,00,000.0   |
| Description | E Auction f | or Free Hole Plot        |                |                        |                       |                 |                     |                         |               |                |
| 0 =         | 2021-22/54  | 4                        | 7774           |                        | 28-09-2023 11:58      | 28-09-20        | 23 12:40            | 28-09-2023 12:50        | ₹ 20,000.00   | ₹ 2,00,000.0   |
| Description | E Auction f | or Free Hole Plot        |                |                        |                       |                 |                     |                         |               |                |
| 0 =         | 2021-22/54  | 4                        | 7775           |                        | 28-09-2023 11:58      | 28-09-20        | 23 12:40            | 28-09-2023 12:50        | ₹ 20,000.00   | ₹ 3,00,000.0   |
| Description | E Auction f | or Free Hole Plot        |                |                        |                       |                 |                     |                         |               |                |
| 0 =         | 2021-22/5   | 4                        | 7776           |                        | 28-09-2023 11:58      | 28-09-20        | 23 12:40            | 28-09-2023 12:50        | ₹ 30,000.00   | ₹ 4,00,000.0   |
| Description | E Auction f | or Free Hole Plot        |                |                        |                       |                 |                     |                         |               |                |
| 0 =         | 2021-22/5   | 4                        | 7777           |                        | 28-09-2023 11:58      | 28-09-20        | 23 12:40            | 28-09-2023 12:50        | ₹ 20,000.00   | ₹ 3,00,000.0   |
| Description | E Auction f | or Free Hole Plot        |                |                        |                       |                 |                     |                         |               |                |
| 0           | 2021-22/5   | 2                        | Car-Garage-N   | lo-156                 | 28-08-2023 16:50      | 28-08-20        | 23 17:00            | 28-08-2023 17:35        | ₹ 1,22,802.00 | ₹ 24,56,024.0  |
| Description | Car Garage  | e No. 156 , Pkt. 1, Sect | or-22, Dwarka  | , plinth area 17.03 sq | m                     |                 |                     |                         |               |                |
|             |             |                          |                |                        | oNi                   | uida V/1 O Comu | rights Reconved     |                         |               |                |

4. For latest Auctions go to Forward/Reverse Auctions, then click on the "Published Auctions".To request/participate bidder must click on "Mark as Interested" from the Action tab available against the Auction.

| <b>•</b> 1 | enders · 🛛 🔳 F       | orward Auctions -         | Reverse Auctions -           | My Documents 🔳        | Dashboard         | ≓ Change Depar  | tment 🔺 My Profile -    |               |                |
|------------|----------------------|---------------------------|------------------------------|-----------------------|-------------------|-----------------|-------------------------|---------------|----------------|
|            | Addendum             |                           |                              |                       |                   |                 |                         | ð Logout      |                |
| Search     |                      |                           |                              | Publish               | ed Auctions       | (Forward)       |                         |               | :=             |
| CIL /      | uction Demo          |                           |                              |                       |                   |                 |                         |               |                |
|            |                      |                           |                              |                       |                   |                 |                         |               |                |
| + 🔳        | Auction Numb         | er Aucti                  | on Plot ID Name              | Published Date & Time | Auction Sta       | t Date & Time 糞 | Auction End Date & Time | EMD 🛟         | Estimated Cost |
| 0 =        | 2021-22/54           | 7771                      |                              | 28-09-2023 11:58      | 28-09-2023 12     | 2:40            | 28-09-2023 12:50        | ₹ 50,000.00   | ₹ 4,00,000.01  |
| Descr      | inv Austica          | e Hole Plat               |                              |                       |                   |                 |                         |               |                |
| 0          | ew Documents         | 7772                      |                              | 28-09-2023 11:58      | 28-09-2023 12     | 1:40            | 28-09-2023 12:50        | ₹ 60,000.00   | ₹ 6,00,000.00  |
| Descri     | arkas Interested     | e Hale Plat               |                              |                       |                   |                 |                         |               |                |
| ۰.         |                      | 7773                      |                              | 28-09-2023 11:58      | 28-09-2023 12     | 2:40            | 28-09-2023 12:50        | ₹ 40,000.00   | ₹ 3,60,600.01  |
| Descriptio | n E Auction for Fre  | e Hole Plat               |                              |                       |                   |                 |                         |               |                |
| 0 =        | 2021-22/54           | 7774                      |                              | 28-09-2023 11:58      | 28-09-2023 12     | 2:40            | 28-09-2023 12:50        | ₹ 20,000.00   | ₹ 2,00,000.01  |
| Descriptio | on E Auction for Fre | e Hole Plat               |                              |                       |                   |                 |                         |               |                |
| •          | 2021-22/54           | 7775                      |                              | 28-09-2023 11:58      | 28-09-2023 12     | 2:40            | 28-09-2023 12:50        | ₹ 20,000.00   | ₹ 3,00,000.00  |
| Descriptio | on E Auction for Fre | e Hole Plat               |                              |                       |                   |                 |                         |               |                |
| 0          | 2021-22/54           | 7776                      |                              | 28-09-2023 11:58      | 28-09-2023 12     | 2:40            | 28-09-2023 12:50        | ₹ 30,000.00   | ₹ 4,00,000.00  |
| Descriptio | on E Auction for Fre | e Hole Plat               |                              |                       |                   |                 |                         |               |                |
| ۰          | 2021-22/34           | 7777                      |                              | 28-09-2023 11:58      | 28-09-2023 12     | 2060            | 28-09-2023 12:50        | ۳ 20,000.00   | ₹ 3,00,000.00  |
| Descriptio | m E Auction for Fre  | e Hole Plot               |                              |                       |                   |                 |                         |               |                |
| ۰          | 2021-22/52           | Car-Ga                    | arage-No-156                 | 28-08-2023 16:50      | 28-08-2023 12     | 7:00            | 28-08-2023 17:35        | ₹ 1,22,802.00 | ₹ 24,56,024.00 |
| Descriptio | on Car Garage No. 1  | 56 , Pkt. 1, Sector-22, D | warka, plinth area 17.03 sqr | 1                     |                   |                 |                         |               |                |
|            |                      |                           |                              | ekivd                 | a V1.0 Copyrights | Reserved.       |                         |               |                |

| Tenders - 📰 Forward Auction | is • 🔳 Reverse Auctions • 🛛 M | y Documents 🛛 🔡 Dashboar | d ≓ Change Department | 🛔 My Profile 👻 |          |
|-----------------------------|-------------------------------|--------------------------|-----------------------|----------------|----------|
| ow Addendum                 |                               |                          |                       |                | එ Logout |
|                             |                               |                          |                       |                |          |
|                             |                               | Confirmat                | on Message            |                |          |
|                             | Department :                  | CIL Auction Demo         | Auction Number :      | 2021-22/54     |          |
|                             | Auction Type :                | Forward                  | Auction Bid Type :    | Value          |          |
|                             | Auction Plot ID Name :        | 7771                     |                       |                |          |
|                             |                               |                          |                       |                |          |
|                             |                               |                          |                       |                |          |
|                             |                               | Ok                       | Cancel                |                |          |
|                             |                               |                          |                       |                |          |
|                             |                               | oNinida \/1.0.Co         | purights Record       |                |          |

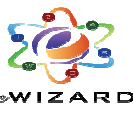

| Tenders -                   ■ Forwa | rd Auctions + | ■ Reverse Auctions + M | y Documents 🛛 🔡 Da | ashboard       | ≓ Change Department  | 🛔 My Profile 🔸 | ଅ Logout |  |
|-------------------------------------|---------------|------------------------|--------------------|----------------|----------------------|----------------|----------|--|
|                                     |               |                        |                    |                |                      |                |          |  |
|                                     |               |                        | Su                 | uccess Me      | essage               |                |          |  |
|                                     |               | Department :           | CIL Auction Demo   |                | Auction Number :     | 2021-22/54     |          |  |
|                                     |               | Auction Type :         | Forward            |                | Auction Bid Type :   | Value          | _        |  |
|                                     |               |                        | Marked this au     | uction as inte | erested successfully |                |          |  |
|                                     |               |                        |                    | _              |                      |                | _        |  |
|                                     |               |                        |                    | Ok             |                      |                |          |  |
|                                     |               |                        |                    |                |                      |                |          |  |
|                                     |               |                        |                    |                |                      |                |          |  |

5. Go to the Interested Auctions from the Forward/Reverse Auctions option available on the screen Click "Request Auction", then "Proceed For Auction FormSubmission". Here, you need to upload all the required documents (as per the auction document ofSeller), andClick on "SubmitFor Approval" and complete your submission against Auction.

|                                                                                    | Audendum                                                                                                    |                                                     |                                                                         |                                                                                                    |                                                                                    |                                  |                                              |                                                |
|------------------------------------------------------------------------------------|----------------------------------------------------------------------------------------------------|-----------------------------------------------------|-------------------------------------------------------------------------|----------------------------------------------------------------------------------------------------|------------------------------------------------------------------------------------|----------------------------------|----------------------------------------------|------------------------------------------------|
| arch                                                                               |                                                                                                    |                                                     | I                                                                       | nterested Auctions (F                                                                                                    | orward)                                                                            |                                  |                                              |                                                |
| CIL AI                                                                             | uction Demo                                                                                                    |                                                     |                                                                         |                                                                                                    |                                                                                    |                                  |                                              |                                                |
|                                                                                    |                                                                                                    |                                                     |                                                                         |                                                                                                    |                                                                                    |                                  |                                              |                                                |
| :=                                                                                 | Auction Number                                                                                                    | Auction Plot ID Name                                | Published Date & Time                                                   | Auction Start Date & Ti                                                                                                    | Auction End Date & Time                                                            | EMD 🗘                            | Estimated Cost                               | \$ Status                                      |
|                                                                                    | 2021-22/54                                                                                                    | 7771                                                | 28-09-2023 11:58                                                        | 28-09-2023 12:40                                                                                                    | 28-09-2023 12:50                                                                   | ₹ 50,000.00                      | ₹ 4,00,                                      | 000.00 Auction Marked As                       |
| vie                                                                                | w Auction Free Hole Plot                                                                                                    |                                                     |                                                                         |                                                                                                    |                                                                                    |                                  |                                              |                                                |
| Vie                                                                                | w Documents                                                                                                    | 7772                                                | 28-09-2023 11:58                                                        | 28-09-2023 12:40                                                                                                    | 28-09-2023 12:50                                                                   | ₹ 60,000.00                      | ₹ 6,00,                                      | 000.00 Auction Marked As                       |
| Rec                                                                                | uest Auction Free Hole Plot                                                                                                    | 7770                                                | 20.00.2022.44.50                                                        | 20 00 2022 42:40                                                                                                    | 20.00.2022.42.50                                                                   | . 40,000,00                      |                                              | and an entry Marked Ar                         |
| Vie                                                                                | w Logs                                                                                                    | ///3                                                | 28-09-2023 11:58                                                        | 28-09-2023 12:40                                                                                                    | 28-09-2023 12:50                                                                   | ₹ 40,000.00                      | ۲ 3,00,                                      | 000.00 Auction Marked As                       |
| 11peror                                                                            | 2021-22/54                                                                                                    | 7774                                                | 28-09-2023 11:58                                                        | 28-09-2023 12:40                                                                                                    | 28-09-2023 12:50                                                                   | ₹ 20.000.00                      | ₹ 2.00.                                      | 000.00 Auction Marked As                       |
| ription                                                                            | E Auction for Free Hole Plot                                                                                                    |                                                     |                                                                         |                                                                                                    |                                                                                    | ,                                |                                              |                                                |
|                                                                                    | 2021-22/54                                                                                                    | 7775                                                | 28-09-2023 11:58                                                        | 28-09-2023 12:40                                                                                                    | 28-09-2023 12:50                                                                   | ₹ 20,000.00                      | ₹ 3,00,                                      | 000.00 Auction Marked As                       |
| ription                                                                            | E Auction for Free Hole Plot                                                                                                    |                                                     |                                                                         |                                                                                                    |                                                                                    |                                  |                                              |                                                |
|                                                                                    |                                                                                                    |                                                     | ,                                                                       | eNivida V1.0 Copyrights Res                                                                                                    | erved.                                                                             |                                  |                                              |                                                |
| ≣ Te                                                                               | nders + 🛛 🗮 Forward Auc                                                                                                    | tions - Reverse Auc                                 | tions • My Document                                                     | eNivida V1.0 Copyrights Res<br>s ■ Dashboard == Ch                                                                                 | erved.<br>ange Department 🏾 🌡 My I                                                 | Profile -                        | ሮ) Longout                                   |                                                |
| ≣ Te<br>∧£₩                                                                        | nders - 🔳 Forward Auc<br>Addendum                                                                                                    | tions - III Reverse Auc                             | tions - My Document:                                                    | eNivida V1.0 Copyrights Res<br>■ ■ Dashboard = Ch                                                                                  | erved.<br>ange Department 🔹 My I                                                   | Profile -                        | ې Logout                                     |                                                |
| ≡ Te<br>NEW<br>arch                                                                | nders - 🔳 Forward Auc<br>Addendum                                                                                                    | tions • 🔳 Reverse Auc                               | tions - My Document:                                                    | ettivida V1.0 Copyrights Res<br>: ■ Dashboard = Ch<br>Interested Auctions (F                                                       | erved.<br>ange Department 🏾 🛔 My I<br>Drward)                                      | Profile •                        | එ Logout                                     |                                                |
| ≡ Te<br>NEW<br>arch<br>CIL Au                                                      | nders - ■Forward Auc<br>Addendum<br>uction Demo                                                                                                    | tions • 🔳 Reverse Auc                               | •<br>tions - My Document:<br>I                                          | ettivida V1.0 Copyrights Res<br>5 # Dashboard = Ch<br>nterested Auctions (F                                                        | arved.<br>ange Department 🏾 🏔 My I<br>porward)                                     | Profile +                        | () Logout                                    |                                                |
| ≣ Te<br>dew<br>rch<br>IL Au                                                        | nders - Erorvard Auc<br>Addendum<br>uction Demo<br>Auction Number                                                                                                    | tions - Reverse Auc                                 | ctions - My Documents<br>I<br>Published Date & Time                     | etivida V1.0 Copyrights Res<br>Dashboard = Ch<br>Interested Auctions (F<br>Auction Start Date & Tim                                | ange Department A My I<br>Drward)<br>Auction End Date & Time                       | Profile -<br>EHD +               | Q Logout<br>Estimated Cost                   | \$ Status                                      |
| ≣Te<br>,42w<br>arch<br>ILAu                                                        | nders - Erorvard Auc<br>Addendum<br>uction Demo<br>Auction Number<br>Test/Test                                                                                                    | tions - Reverse Auc                                 | Lions - My Documents<br>I<br>Published Date & Time<br>28-09-2023 16:33  | etivida V1.0 Capyrights Res<br>Dashboard = Ch<br>Interested Auctions (F<br>Auction Start Date & Tim<br>28-09-2023 16:45            | erved. ange Department Ary I prward) Auction End Date & Time 28-09-2023 16:52      | Profile -<br>EHD +<br>₹ 7,00.00  | ं Logout<br>Estimated Cost<br>र 4,00,        | Status<br>000.00 Auction Requested             |
| ≡ Te<br>,                                                                          | nders - Torward Auc<br>Addendum<br>Inction Demo<br>Auction Number<br>Test/Test<br>Watten                                                                                                    | tions - Reverse Auc<br>Auction Plot ID Name<br>9999 | tions - My Documents<br>I<br>Published Date & Time<br>28-09-2023 16:33  | ettivida VI.0 Copyrights Res<br><b>12</b> Dashboard = Ch<br>Interested Auctions (F<br>Auction Start Date & Tim<br>28-09-2023 16:45 | arved. ange Department A My I prward) Auction End Date & Time 28-09-2023 16:52     | Profile -<br>EHD C<br>₹ 7,00.00  | ♥ Logout<br>Estimated Cost<br>₹ 4,00/        | Status 000.00 Auction Requested                |
| III Te<br>III Au<br>III Au<br>III<br>III<br>III<br>Vie<br>Vie<br>Vie               | nders - Eronvard Auc<br>Addendum<br>uction Demo<br>Auction Number<br>Test/Test<br>w Auction                                                                                                    | tions - Reverse Auc<br>Auction Plot ID Name         | tions - My Documents<br>I<br>Published Date & Time<br>28-09-2023 16:33  | ettwida V1.0 Copyrights Res<br>Dashboard = Ch<br>Interested Auctions (F<br>Auction Start Date & Tim<br>28-09-2023 16:45            | erved. ange Department A Hy I prward) Auction End Date & Time 28-09-2023 16:52     | Profile -<br>EHD                 | 0 Logout<br>Estimated Cost<br>र 4,00,1       | Status<br>000.00 Auction Requested             |
| III Te<br>NEW<br>arch<br>CIL Au<br>III<br>Vie<br>Vie<br>Pro                        | nders - Forward Auc<br>Addendum<br>Inction Demo<br>Auction Humber<br>Test/Test<br>w Auction<br>w Jacoton<br>w Decumets                                                                                    | tions - Reverse Auc                                 | tions - My Documents<br>I<br>Published Date & Time<br>28-09-2023 16:33  | ettivida V1.0 Copyrights Res<br>Dashboard = Ch<br>Interested Auctions (F<br>Auction Start Date & Tim<br>28-09-2023 16:45           | ange Department Arry i<br>orward)<br>Auction End Date & Time<br>28-09-2023 16:52   | Profile -<br>EHD<br>₹ 7,000.00   | <b>0 Logout</b><br>Estimated Cost<br>र 4,007 | Status     Status     Auction Requested        |
| E Te<br>Sarch<br>CTL At<br>Te<br>Sarch<br>CTL At<br>Te<br>Pro<br>Vie<br>Pro<br>Vie | nders - Forward Auc<br>Addendum<br>Inction Demo<br>Auction Number<br>Test/Test<br>w Auction<br>W Documents<br>ceed For Auction Form Submission                                                            | tions - Reverse Auc                                 | Ctions - My Documents<br>I<br>Published Date & Time<br>28-09-2023 16:33 | etenda V1.0 Copyrights Res<br>Dashboard = Ch<br>Interested Auctions (F<br>Auction Start Date & Tim<br>28-09-2023 16:45<br>1        | ange Department Ary i<br>orward)<br>28-09-2023 16:52                               | Profile -<br>EHD +<br>*          | ्रे Logout<br>Estimated Cost<br>र 4,00,1     | Status     Status     O00.00 Auction Requested |
| Te<br>Te<br>arch<br>CIL At<br>Vie<br>Vie<br>Vie<br>Vie<br>Vie                      | nders - Forward Auc<br>Addendum<br>Inction Demo<br>Auction Number<br>Test/Test<br>W Auction<br>Documents<br>ceed For Auction Form Submission<br>W Payments<br>w Logs                                      | tions - Reverse Auc<br>Auction Plot ID Name<br>9999 | tions - My Document<br>I<br>Published Date & Time<br>28-09-2023 16:33   | ettivida VI.0 Copyrights Res<br>Dashboard = Ch<br>Interested Auctions (F<br>Auction Start Date & Tim<br>28-09-2023 16:45           | arved. ange Department A My I orward) Auction End Date & Time 28-09-2023 16:52     | Profile -<br>EHD ↓<br>₹ 7,000.00 | <b>O Logout</b><br>Estimated Cost<br>र 4,00, | Status     O00.00 Auction Requested            |
| Te<br>arch<br>CIL Au<br>T<br>Vie<br>Pro<br>Vie<br>Vie                              | nders + Forward Auc<br>Addendum<br>Inction Demo<br>Auction Humber<br>TestTest<br>w Auction<br>Wooments<br>ceed For Aucion Form Submission<br>Waynents<br>w Logs                                           | tions • Reverse Auc<br>Auction Plot ID Name<br>9999 | tions - My Documents<br>I<br>Published Date & Time<br>28-09-2023 16:33  | ettivida V1.0 Copyrights Res<br>Dashboard = Ch<br>Interested Auctions (F<br>Auction Start Date & Tim<br>28-09-2023 16:45<br>1      | ange Department A Hy I<br>orward)<br>2 Auction End Date & Time<br>28-09-2023 16:52 | Profile -<br>EHD<br>₹ 7,000.00   | 0 Logout<br>Estimated Cost<br>१.4,00,/       | Status     O00.00 Auction Requested            |
| T Te<br>Tr<br>T Vie<br>Pro<br>Vie<br>Vie                                           | nders - Forward Auc<br>Addendum<br>Inction Demo<br>Auction Humber<br>Test/Test<br>w Auction<br>W Doumets<br>ceed For Auction Form Submission<br>w Payments<br>w Logs                                      | tions - Reverse Auc                                 | tions - My Documents<br>I<br>Published Date & Time<br>28-09-2023 16:33  | ettivida V1.0 Copyrights Res<br>Dashboard = Ch<br>Interested Auctions (F<br>Auction Start Date & Tim<br>28-09-2023 16:45           | ange Department Ary i<br>orward)<br>Auction End Date & Time<br>28-09-2023 16:52    | Profile -<br>EMD ↓<br>₹ 7,000.00 | <b>ं</b> Logout<br>Estimated Cost<br>र 4,00, | Status     Status     O00.00 Auction Requested |
| Te Te                                                                              | nders - Forward Auc<br>Addendum<br>Inction Demo<br>Auction Number<br>Test/Test<br>W Auction<br>W Cocuments<br>ceed For Auction Form Submission<br>W Spamets<br>w Logs                                     | tions • Reverse Auc<br>Auction Plot ID Name<br>9999 | tions - My Document<br>I<br>Published Date & Time<br>28-09-2023 16:33   | ettivida V1.0 Copyrights Res<br>Dashboard = Ch<br>Interested Auctions (F<br>Auction Start Date & Tim<br>28-09-2023 16:45<br>1      | arved. ange Department A My I orward) Auction End Date & Time 28-09-2023 16:52     | Profile -<br>EHD ↓<br>₹7,000.00  | <b>O Logout</b><br>Estimated Cost<br>र 4,00, | Status                                         |
| Te                                                                                 | nders - Forward Auc<br>Addendum<br>uction Demo<br>Auction Humber<br>TestTest<br>w Auction<br>W Auction<br>testTest<br>w Auction<br>w Payments<br>ceed For Auction Form Submission<br>w Payments<br>w Logs | tions • Reverse Auc<br>Auction Plot ID Name         | tions - My Documents<br>I<br>Published Date & Time<br>28-09-2023 16:33  | ettvida V1.0 Copyrights Res<br>Dashboard = Ch<br>Interested Auctions (F<br>Auction Start Date & Tim<br>28-09-2023 16:45<br>1       | ange Department A Hy I<br>orward)<br>2 Auction End Date & Time<br>28-09-2023 16:52 | Profile -<br>EHD *               | O Logout<br>Estimated Cost<br>₹ 4,00,7       | Status     O00.00 Auction Requested            |

4

eNivida V1.0 Copyrights Res

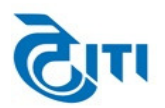

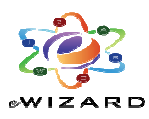

6. Once Seller approve your request for participation, bidder have to use Forward/Reverse Auctions option Click "Live Auction", then Click on "Auction Dashboard" from the Action tab available against the Auction.

| Tenders •                                                                                                    | E Forward Auctions -                                          | Reverse Auctions -    | My Documents        | Dashboard                        | ≓ Change Department            | 🛔 My Profile 👻        |          |    |
|----------------------------------------------------------------------------------------------------|---------------------------------------------------------------|-----------------------|---------------------|----------------------------------|--------------------------------|-----------------------|----------|----|
| NEW Addendu                                                                                                    | m                                                             |                       |                     |                                  |                                |                       | එ Logout |    |
| Search                                                                                                    |                                                               |                       | Liv                 | e Auctions (Fo                   | orward)                        |                       |          | := |
| CIL Auction De                                                                                                   | mo                                                            |                       |                     |                                  |                                |                       |          |    |
|                                                                                                    |                                                               |                       |                     |                                  |                                |                       |          |    |
| E Auction Number                                                                                                 | r                                                             |                       |                     |                                  |                                |                       |          |    |
| 2021-22/54                                                                                                    |                                                               |                       |                     |                                  |                                |                       |          |    |
|                                                                                                    |                                                               |                       |                     |                                  |                                |                       |          |    |
|                                                                                                    |                                                               |                       |                     | 1                                |                                |                       |          |    |
|                                                                                                    |                                                               |                       |                     |                                  |                                |                       |          |    |
|                                                                                                    |                                                               |                       |                     |                                  |                                |                       |          |    |
|                                                                                                    |                                                               |                       |                     |                                  |                                |                       |          |    |
|                                                                                                    |                                                               |                       |                     |                                  |                                |                       |          |    |
|                                                                                                    |                                                               |                       |                     |                                  |                                |                       |          |    |
|                                                                                                    |                                                               |                       |                     |                                  |                                |                       |          |    |
|                                                                                                    |                                                               |                       |                     |                                  |                                |                       |          |    |
|                                                                                                    |                                                               |                       |                     |                                  |                                |                       |          |    |
|                                                                                                    |                                                               |                       | eNi                 | vida V1.0 Copyrights             | Reserved.                      |                       |          |    |
|                                                                                                    |                                                               |                       |                     |                                  |                                |                       |          |    |
|                                                                                                    |                                                               |                       |                     |                                  |                                | •                     |          |    |
|                                                                                                    |                                                               |                       |                     |                                  |                                |                       |          |    |
| Tenders •                                                                                                    | E Forward Auctions •                                          | i≣ Reverse Auctions → | My Documents        | III Dashboard                    | ≓ Change Department            | 🛔 My Profile 👻        |          |    |
| ≣ Tenders -<br>N⊆¥ Addendu                                                                                       | I Forward Auctions →                                          | Reverse Auctions +    | My Documents        | III Dashboard                    | ≓ Change Department            | 🛔 My Profile 🔸        | එ Logout |    |
| E Tenders -<br>₩.₩ Addendu<br>Search                                                                             | ■ Forward Auctions +<br>m                                     | ■ Reverse Auctions •  | My Documents        | Dashboard      Descriptions (For | ≓ Change Department            | 🛦 My Profile 🔸        | O Logout |    |
| E Tenders -<br>Kry Addendu<br>Search<br>CIL Auction De                                                           | ≣ Forward Auctions →<br>m<br>mo                               | ₩ Reverse Auctions +  | My Documents        | Dashboard      Auctions (For     | ≓ Change Department            | 🛔 My Profile 🔸        | © Logout | 12 |
| III Tenders -<br>tevy Addendu<br>Search<br>CIL Auction De                                                        | ≡ Forward Auctions +<br>m<br>mo                               | I Reverse Auctions →  | My Documents<br>Liv | # Dashboard                      | ≓ Change Department<br>prward) | å My Profile ≁        | O Logout | 12 |
| Ernders -     Addendu      Search      CIL Auction De      Auction Number      Proceeding                        | ■ Forward Auctions -<br>m<br>mo                               | Reverse Auctions •    | My Documents<br>Liv | Dashboard                        | ≓ Change Department            | <b>≜ My Profile →</b> | O Logout | := |
| Tenders -  Addendu Search CIL Auction De  Auction Number 2021-22/54                                              | ≣ Forward Auctions +<br>m<br>mo                               | Reverse Auctions •    | My Documents<br>Liv | E Dashboard                      | ≓ Change Department            | å My Profile →        | t Logout | := |
| Tenders - Addendu Search CIL Auction De Auction Number Auction Number Auction Dashbeard                          | E Forward Auctions - m                                        | Reverse Auctions •    | My Documents        | E Dashboard                      | ≓ Change Department            | <b>▲</b> My Profile → | t Logout | 12 |
| Tenders - Addendu Search CIL Auction De Auction Number Auction Number Auction Deshbeard                          | E Forward Auctions - m                                        | Reverse Auctions •    | My Documents<br>Liv | # Dashboard                      | ≓ Change Department            | ▲ My Profile →        | t Logout | := |
| Tenders - Addendu Search CIL Auction De Market Search CIL 2021-22/54 Auction Dashboard                           | Eroward Auctions - m                                          | Reverse Auctions •    | My Documents<br>Liv | # Dashboard                      | ≓ Change Department            | å My Profile -        | ⊕ Logout | 12 |
| Tenders - Addendu Search CTL Auction De CTL Auction Number 2021-22/54 Auction Dashboard                          | Every Auctions - m                                            | Reverse Auctions •    | My Documents<br>Liv | E Dashboard                      | ≓ Change Department            | <b>▲</b> My Profile - | O Logout |    |
| Tenders - Addendu Search CTL Auction De CTL Auction Number CTL 2021-22/54 Auction Dashboard                      | Evrorard Auctions - m                                         | Reverse Auctions •    | My Documents<br>Liv | E Dashboard                      |                                | ▲ My Profile -        | O Logout |    |
| Tenders - Addendu Search CTL Auction De CTL Auction Number 2021-22/54 Auction Dashboard                          | Every Auctions - m                                            | Reverse Auctions •    | My Documents<br>Liv | E Dashboard                      |                                | ▲ My Profile -        | O Logout | 12 |
| Tenders -     Addendu Search CIL Auction De     Auction Number     2021-22/54 Auction Deshboard                  | E Forward Auctions - m                                        | Reverse Auctions •    | My Documents<br>Liv | E Dashboard                      |                                | ▲ My Profile -        | O Logout |    |
|                                                                                                    | E Forward Auctions - m                                        | Reverse Auctions -    | My Documents        | E Dashboard                      |                                | ▲ My Profile -        | O Logout |    |
| Tenders -     Addendu      Search      CIL Auction De      Auction Number      2021-22/54      Auction Dashboard | E Forward Auctions - m                                        | Reverse Auctions -    | My Documents        | E Dashboard                      |                                | ▲ Hy Profile -        | O Logout |    |
| Tenders - Addendu Search CIL Auction De Auction Number 2021-22/54 Auction Deshbeard                              | E Forward Auctions - m                                        | Reverse Auctions -    | My Documents        | E Dashboard                      |                                | ▲ Hy Profile -        | O Logout |    |
|                                                                                                    | E Forward Auctions - m m mo f f f f f f f f f f f f f f f f f | Reverse Auctions -    | My Documents        | E Dashboard                      |                                | ▲ Hy Profile -        | © Logout |    |

7. After clicking the Auction Dashboard, the Live Dashboard page will be shown where bidders need to click on the Add Items option so that the list of items may be sorted out as per their sorting preferences for the bidding process.

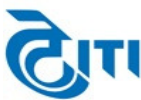

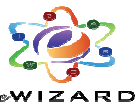

| i≡ Tenders - i≡ Forwa                   | rd Auctions -             | ictions - My Documents      | ■ Dashboard                             | Department 🛛 🛔 My Profile 🕤                 | ් Logout               |                         |
|-----------------------------------------|---------------------------|-----------------------------|-----------------------------------------|---------------------------------------------|------------------------|-------------------------|
| Hide Add Items Add All Item             | s To Dashboard            | Live [                      | Dashboard (Forward)                     |                                             |                        |                         |
|                                         |                           |                             | , , , , , , , , , , , , , , , , , , , , |                                             |                        |                         |
| CIL Auction Demo                        |                           |                             |                                         |                                             |                        |                         |
|                                         | De                        | Number 1 2021 22/54         |                                         | Riddor - Tuarun                             |                        |                         |
|                                         | Auction                   | on Type : Forward           | A                                       | uction Bid Type : Value                     |                        |                         |
|                                         |                           |                             |                                         |                                             |                        |                         |
| E Auction Plot Auction<br>ID Descriptio | Auction Starti            | ng Price (₹) Actual EMD (₹) | Max Allowed Increment                   | (₹) My Bid (₹)                              | Auction Ranks & Values | Time<br>Remaining/Statu |
|                                         |                           |                             |                                         |                                             |                        | (HH:MM:SS)              |
|                                         |                           | n n                         | No data available in table              |                                             |                        |                         |
|                                         |                           |                             | Back                                    |                                             |                        |                         |
|                                         |                           |                             | 1                                       |                                             |                        |                         |
|                                         |                           |                             |                                         |                                             |                        |                         |
|                                         |                           |                             |                                         |                                             |                        |                         |
|                                         |                           | eNivio                      | da V1.0 Copyrights Reserved.            |                                             |                        |                         |
|                                         |                           |                             |                                         |                                             |                        | 0                       |
| 📰 Tenders 🔹 📰 Forward                   | Auctions → ■ Reverse Auct | ons - My Documents 📰 (      | Dashboard ≓ Change Depa                 | rtment 🔺 My Profile -                       |                        |                         |
| NEV Addendum                            |                           |                             |                                         |                                             | එ Logout               |                         |
| Hide Add Items Add All Items            | To Dashboard              | Live D                      | ashboard (Forward)                      |                                             |                        |                         |
|                                         |                           |                             |                                         |                                             |                        |                         |
| CIL Auction Demo                        |                           |                             |                                         |                                             |                        |                         |
|                                         | Dep<br>Auction I          | umber: 2021-22/54           |                                         | Bidder : ITI LTD                            |                        |                         |
|                                         | Auctio                    | n Type : Forward            | Auc                                     | tion Bid Type : Value                       |                        |                         |
|                                         | -Modify Dashboard Iter    | 15                          |                                         |                                             |                        |                         |
|                                         | Show 5 v entries          |                             |                                         |                                             |                        |                         |
|                                         | S No 🙏                    | Auction Plot ID N           | No Å                                    | Sort No                                     | ÷.                     |                         |
|                                         | 2                         | 7772                        |                                         |                                             |                        |                         |
|                                         | 3                         | 7773                        |                                         |                                             |                        |                         |
|                                         | 4                         | 7774                        |                                         |                                             |                        |                         |
|                                         | 5                         | 7775                        |                                         |                                             |                        |                         |
|                                         |                           |                             |                                         | Previous                                    | i Next                 |                         |
|                                         |                           |                             |                                         |                                             |                        |                         |
|                                         |                           |                             | Update                                  |                                             |                        |                         |
|                                         |                           | eNivida                     | V1.0 Copyrights Reserved.               |                                             |                        |                         |
|                                         |                           |                             |                                         |                                             |                        |                         |
| Tondore - Econyard                      | Auctions - Reverse Auct   | one - My Decumante 🖷 I      | Dachhaard 🚽 Changa Dana                 | rtmont 🔒 My Drofilo -                       |                        |                         |
|                                         |                           |                             |                                         |                                             | ሮ Logout               |                         |
| Hide Add Items Add All Items            | To Dashboard              | Live                        | Dashboard (Forward)                     |                                             |                        |                         |
| Aud Aut Actins                          |                           |                             |                                         |                                             |                        |                         |
| CIL Auction Demo                        |                           |                             |                                         |                                             |                        |                         |
|                                         | De                        | artment: CIL Auction Demo   |                                         | Didden and the                              |                        |                         |
|                                         | Auction                   | on Type : Forward           | A                                       | Bidder : ITI LTD<br>uction Bid Type : Value |                        |                         |
|                                         | -Modify Dashboard It      | ems                         | onfirm                                  |                                             |                        |                         |
|                                         | Show 5 v entries          | Are you sure you want to do | changes to Live Dashboard iter          | ns?                                         |                        |                         |
|                                         |                           |                             | ,                                       |                                             |                        |                         |

8. At any point of time, sorted items may be updated by simply clicking the Add Items again, then insert Sort No. On the respective columns against the items, then click on the update tab.

Ok Close

7774 7775

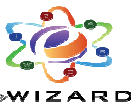

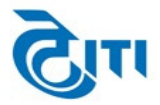

|                             |                                                                                                    | Live Dashboard                                                                                                    | (Forward)                                                                                                    |                        |                                |
|-----------------------------|----------------------------------------------------------------------------------------------------|----------------------------------------------------------------------------------------------------|----------------------------------------------------------------------------------------------------|------------------------|--------------------------------|
| CIL Auction Demo            |                                                                                                    |                                                                                                    |                                                                                                    |                        |                                |
|                             | Dep                                                                                                    | artment: CIL Auction Demo                                                                                                    |                                                                                                    |                        |                                |
|                             | Auction                                                                                                    | Number : 2021-22/54                                                                                                    | Bidder : ITI LTD                                                                                                    |                        |                                |
|                             | Aucti                                                                                                    | in Type : Forward                                                                                                    | Auction Bid Type : Value                                                                                                    |                        |                                |
|                             | Modify Dashboard Iter                                                                                                    | ns                                                                                                    |                                                                                                    |                        |                                |
|                             | Show 5 v entries                                                                                                    |                                                                                                    |                                                                                                    |                        |                                |
|                             | S No 🌩                                                                                                    | Auction Plot ID No<br>7771                                                                                                    | Sort No                                                                                                    | Ť                      |                                |
|                             | 2                                                                                                    | 7772                                                                                                    | E E                                                                                                    |                        |                                |
|                             | 3                                                                                                    | 7773                                                                                                    | 3                                                                                                    |                        |                                |
|                             | 4                                                                                                    | 7774                                                                                                    | 2                                                                                                    |                        |                                |
|                             | 5                                                                                                    | 7775                                                                                                    | 4                                                                                                    |                        |                                |
|                             |                                                                                                    |                                                                                                    | Dray                                                                                                    | ious 1 Nevt            | Submit Bid                     |
|                             |                                                                                                    |                                                                                                    |                                                                                                    | inter interest         |                                |
|                             |                                                                                                    | Update                                                                                                    |                                                                                                    |                        |                                |
|                             |                                                                                                    |                                                                                                    |                                                                                                    |                        |                                |
| Auction Plot ID Auction Des | cription Auction Startin<br>Quantity                                                                                                    | g Price (₹) Actual EMD (₹) Max Allowed<br>Increment                                                                                                    | Increment (₹) My Bid (₹)                                                                                                    | Auction Ranks & Values | Time<br>Remaining/Sta          |
|                             |                                                                                                    | eNivida V1.0 Copyrigh                                                                                                    | its Reserved.                                                                                                    |                        | nemining, su                   |
|                             |                                                                                                    |                                                                                                    | P                                                                                                    |                        |                                |
|                             |                                                                                                    |                                                                                                    |                                                                                                    |                        |                                |
| iide Add Items              |                                                                                                    | Live Dashboard                                                                                                    | l (Forward)                                                                                                    |                        |                                |
|                             |                                                                                                    |                                                                                                    |                                                                                                    |                        |                                |
| CIL Auction Demo            |                                                                                                    |                                                                                                    |                                                                                                    |                        |                                |
|                             |                                                                                                    |                                                                                                    |                                                                                                    |                        |                                |
|                             | De                                                                                                    | partment: CIL Auction Demo                                                                                                    |                                                                                                    |                        |                                |
|                             | De<br>Auction<br>Auct                                                                                                    | Partment: CIL Auction Demo Number : 2021-22/54 on Type : Forward                                                                                                    | Bidder : ITT LTD<br>Auction Bid Type : Value                                                                                                    |                        |                                |
|                             | De<br>Auction<br>Auct                                                                                                    | partment: CIL Auction Demo Number 1 2021-22/54 ion Type 1 Forward                                                                                                    | Bidder : ITT LTD<br>Auction Bid Type : Value                                                                                                    |                        |                                |
|                             | Modify Dashboard It                                                                                                    | partment: CIL Auction Demo Number : 2021-22/54 ion Type : Forward CTTS                                                                                                    | Bidder : ITT LTD<br>Auction Bid Type : <sub>Volue</sub>                                                                                                    |                        |                                |
|                             | Auction<br>Auction<br>Modify Dashboard II<br>Show 5 v entries                                                                                                    | partment: CIL Audion Demo<br>Number: 1221-22/54<br>ion Type : Forward<br>COTIS                                                                                                    | Bidder i 111 (T)<br>Auction Bid Type i <sub>Value</sub>                                                                                                    |                        |                                |
|                             | De<br>Auctien<br>Modify Dashboard II<br>Show 5 ♥ entries<br>S No 2<br>1                                                                                                    | Number : 2021-22/54<br>ion Type : Forward<br>:CMS<br>Confirm<br>Are you sure you want to do changes to L                                                                                                    | Bidder i 111 (T)<br>Auction Bid Type i <sub>Value</sub><br>Volue<br>Sort N                                                                                                    |                        |                                |
|                             | Auction<br>Auction<br>Modify Dashboard It<br>Show 5 v entries<br>Show 7<br>1<br>2                                                                                                    | Number : 2021-22/54<br>ion Type : Forward<br>COTS<br>Confirm<br>Are you sure you want to do changes to L                                                                                                    | Bidder i 111 (T)<br>Auction Bid Type i <sub>Value</sub><br>Ve Dashboard items ?                                                                                                   | 0                      |                                |
|                             | Auction<br>Auction<br>Modify Dashboard It<br>Show 5 v entries<br>5 No 1<br>1<br>2<br>3                                                                                                    | Number : 2021-22/54<br>ion Type : Forward<br>CONS<br>Are you sure you want to do changes to L                                                                                                    | Bidder i TT (TD<br>Auction Bid Type i <sub>Value</sub><br>Ve Dashboard Items ?                                                                                                    |                        |                                |
|                             | Auction<br>Auction<br>Modify Dashboard It<br>Show 5 v entries<br>S Ho 1<br>1<br>2<br>3<br>4                                                                                                    | Number : 2021-22/54<br>ion Type : Forward<br>icms<br>Are you sure you want to do changes to L<br>OK Cloce                                                                                                    | Bidder i 111 (T)<br>Auction Bid Type i <sub>Value</sub><br>Ive Dashboard Items ?                                                                                                  |                        |                                |
|                             | Auctor<br>Auctor<br>Modify Dashboard It<br>Show 5 v entres<br>3 Ho 1<br>2<br>3<br>4<br>5                                                                                                    | Number : 2021-22/54<br>ion Type : forward<br>icms<br>Confirm<br>Are you sure you want to do changes to L<br>0k Close                                                                                                    | Bidder i TT (TD<br>Auction Bid Type i Value<br>Ive Dashboard Items ?                                                                                                    |                        |                                |
|                             | Auctor<br>Auctor<br>Modify Dashboard It<br>Show 5 v entries<br>S Ho 7<br>1<br>2<br>3<br>4<br>5                                                                                                    | Number : 2021-22/54<br>ion Type : Forward<br>icms<br>Confirm<br>Are you sure you want to do changes to L<br>Ok Coce                                                                                                    | Bidder i TT (TD<br>Auction Bid Type r Value<br>ive Dashboard items ?                                                                                                    |                        | Submit                         |
|                             | Auctor<br>Auctor<br>Modify Dashboard JL<br>Show 5 v entries<br>S No 7<br>1<br>2<br>3<br>4<br>5                                                                                                    | Number : 2021-22/54<br>ion Type : Forward<br>icms<br>Confirm<br>Are you sure you want to do changes to L<br>Ok Close                                                                                                    | Bidder i TT (T)<br>Auction Bid Type i Value<br>Ve Dashboard Items ?<br>2<br>4                                                                                                    | o Tevicus 1 Net        | Submit E                       |
|                             | Auctor<br>Auctor<br>Modify Dashboard 1<br>Show 5 v entries<br>S No 5 v<br>1 2<br>3 4<br>5 v                                                                                                    | Partnent: CIL Auclon Deno Number : 2021-22/54 ion Type : forward tems Confirm Are you sure you want to do changes to L Ok Coce 7775                                                                                                    | Bidder i TT (T)<br>Auction Bid Type i Volue<br>Ive Dashboard Items ?<br>2<br>4                                                                                                    | o Textors 1 Net        | Submit B                       |
|                             | Auctor<br>Auctor<br>Modify Dashboard I<br>Show 5 v entries<br>S Ho 7<br>1<br>2<br>3<br>4<br>5                                                                                                    | Number : 2021-22/54<br>ion Type : Forward<br>terns<br>Confirm<br>Are you sure you want to do changes to L<br>Ok Cose<br>7775                                                                                                    | Bidder i ITI (T)<br>Auction Bid Type i Value<br>ive Dashboard items ?<br>2<br>4                                                                                                   | o Tevious 1 Next       | Submit E                       |
| Auction Plot ID Auction Des | Auction     Auction     Auction     Auction     Auction     Auction     Auction     Auction     Auction     Auction     Auction     Auction     Auction     Auction     Auction     Auction                                                                                                        | Partnent CL Auclos Deno Number : 2021-22/54 ion Type : Forward Confirm Are you sure you want to do changes to L OK Cose 7775 Updat Price (\$ Actual EHD (\$ Bax Alloyee To remain the surface of the surface of the surfac | Bidder i ITI (T)       Auction Bid Type i Value       Ive Dashboard Items ?       2       4       2       4                                                                       | o Terrious 1 Next      | Submit E                       |
| Auction Plot ID Auction Des | Caption Auction Quantity                                                                                                    | Partnent CL Auclos Deno Number : 2021-22/54 ion Type : Forward  tems Confirm Are you sure you want to do changes to L  C  C  C  C  C  C  C  C  C  C  C  C  C                                                                                                    | Bidder i ITI (T)<br>Auction Bid Type i Value<br>ive Dashboard Items ?<br>2<br>4<br>2<br>4                                                                                         | o Terious 1 Next       | Submit E<br>Time<br>Remaining/ |
| Auction Plot ID Auction Des | Contraction Auction Contraction Contractio | s Partnene (CL Auclos Deno<br>Number : 2021-22/54<br>tems<br>Confirm<br>Are you sure you want to do changes to L<br>OK Cose<br>7775<br>Updat<br>g Price () Actual EMD () Hax Allowe<br>ettwida V1.0 Copyrig                                                                                                    | Bidder i TI (T)<br>Auction Bid Type i Volue<br>ive Dashboard items ?<br>2<br>4<br>1<br>2<br>4                                                                                     | Auction Ranks & Values | Submt f                        |
| Auction Plot ID Auction Des | Caption Auction Caption Auction                                                                                                    | partment: CL Auton Deno "Rumber: 2021-22/54 ino Tree: Forward Confirm Are you sure you want to do changes to L Cok Close T7775 Updat g Price (1) Actual EHD (1) Hax Alloyee Copyrig                                                                                                    | Bidder i ITI (T)<br>Auction Bid Type i Value<br>Ve Dashboard Items ?<br>2<br>4<br>1<br>1<br>1<br>1<br>1<br>1<br>1<br>1<br>1<br>1<br>1<br>1<br>1<br>1<br>1<br>1<br>1<br>1          | e I Net                | Submit t                       |
| Auction Plot ID Auction Des | Caption Auction Castle                                                                                                    | partment: CIL Auton Deno<br>*tumber : 2021-22/54<br>tems<br>Confirm<br>Are you sure you want to do changes to L<br>Ck Close<br>7775<br>Updat<br>pu Price (1) Actual EHD (1) Flax Allower<br>Increment<br>etivida V1.0 Copyrig<br>Live Dashboard                                                                                                    | Bidder i TI (T)<br>Auction Bid Type i Value<br>Ve Dashboard Items ?<br>2<br>4<br>5<br>5<br>5<br>6<br>6<br>7<br>7<br>7<br>7<br>7<br>7<br>7<br>7<br>7<br>7<br>7<br>7<br>7<br>7<br>7 | e I Net                | Submit E<br>Time<br>Remaining/ |

| Auction Numker i 2021-22/54     Bidder : ITI ID       Auction Type i Forwald     Auction Bid Type i Value       Modify Dashboard Items     Message       Show 5 ventries     Message       Show 5 ventries     Message       Show 6 ventries     Message       Stop 6     Dashboard Items updated successfully       3     Cose       4     7775       5     7775       4     Cose | Department:                                                                    | CIL Auction Demo |         |        |                              |         |        | 1 |          |
|----------------------------------------------------------------------------------------------------|--------------------------------------------------------------------------------|------------------|---------|--------|------------------------------|---------|--------|---|----------|
| Auction Type 1 Forward     Auction Riid Type 1 Value       Modify Dashboard Items       Stor       3       0       4       7775       4       Previous       1                                                                                                    | Auction Number :                                                               | 2021-22/54       |         |        | Bidder : ITI L               | TD      |        |   |          |
| 2                                                                                                    | Auction Type :<br>Modify Dashboard Items<br>Show 5 v entries<br>S No *<br>1 Di | Forward          | Message | Auctio | n Bid Type : <sub>Valu</sub> | sort No | .4     |   |          |
| Previous 1 Next Submit i                                                                                                    | 2<br>3<br>4<br>5                                                               | 7775             | Close   |        | 2                            |         |        |   |          |
|                                                                                                    |                                                                                |                  | Update  |        |                              |         | 1 Next |   | Submit I |

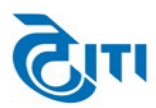

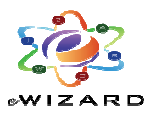

9. Start Bidding in "My Bid" on the Dashboard page.

|    | MEW Addend         | um                              |                     |                     |                |                          |               |                            |                | () Logout   | matort                   |                   |
|----|--------------------|---------------------------------|---------------------|---------------------|----------------|--------------------------|---------------|----------------------------|----------------|-------------|--------------------------|-------------------|
| Hi | ide Add Items      |                                 |                     |                     | Live D         | Dashboard (I             | Forward)      |                            |                |             |                          |                   |
|    | CIL Auction D      | emo                             |                     |                     |                |                          |               |                            |                |             |                          |                   |
|    |                    |                                 |                     |                     |                |                          |               |                            |                | 1           |                          |                   |
|    |                    |                                 |                     | Department: CIL /   | Auction Demo   |                          |               | Bidder : THAKUR            |                |             |                          |                   |
|    |                    |                                 |                     | Auction Type : Forw | ard            |                          | Auction       | n Bid Type : Value         |                |             |                          |                   |
|    |                    |                                 |                     |                     |                |                          |               |                            |                |             |                          |                   |
|    | Auction Plot<br>ID | Auction<br>Description          | Auction<br>Quantity | Starting Price (₹)  | Actual EMD (₹) | Max Allowed<br>Increment | Increment (₹) | My Bid (₹)                 | Auction Ran    | ks & Values | Time<br>Remain<br>(HH:MN | ing/Stat<br>I:SS) |
| 1  | 7772               | E Auction for Free<br>Hole Plot | 6465.00             | 600000.00           | 60000.00       | :                        | 2 20000.00    | 620000                     | H1 : 620000.00 | (My Rank) 🗸 | 00:07:39                 | Extension         |
|    | 7773               | E Auction for Free<br>Hole Plot | 2344.00             | 300000.00           | 40000.00       | 1                        | 2 20000.00    | 320000                     | H1 : 320000.00 | (My Rank) 🗸 | 00:07:39                 | Extension:        |
|    | 7771               | E Auction for Free<br>Hole Plot | 4444.00             | 400000.00           | 50000.00       | :                        | 2 20000.00    | 440000                     | H1 : 440000.00 | (My Rank) 👻 | 00:07:39                 | Extension:        |
| 1  |                    |                                 |                     |                     |                |                          |               | Bid submitted successfully |                |             |                          |                   |
|    |                    |                                 |                     |                     | eNivid         | la V1.0 Copyrights       | Reserved.     |                            |                |             |                          |                   |
|    |                    |                                 |                     |                     |                | <                        | K             |                            |                |             |                          |                   |
|    |                    |                                 |                     |                     | (              |                          |               |                            |                |             |                          |                   |

• Screens enclosed (Step by Step) for more clarity

Steps for Submit required documents, EMD& Request: -

A. Search the auction under the "Published Auction" section and click on the "Mark as Interested". Auction will move to Interested Auctions, go to Interested Auctions Click "Request Auction" as shown in the below figures.

|         | Tend              | lers • II     | Forward Auctions +        | Reverse Auctions •            | My Documents 📰        | Dashboard 🛛 🛱 Change (   | epartment 🛛 🛔 My Profile -     | & Welcome:    |                  |  |  |  |
|---------|-------------------|---------------|---------------------------|-------------------------------|-----------------------|--------------------------|--------------------------------|---------------|------------------|--|--|--|
|         | and a             | iddendum      |                           |                               |                       |                          |                                | © Logout      |                  |  |  |  |
| Sear    | ф                 |               |                           |                               | Publishe              | d Auctions (Forward      | )                              |               | :=               |  |  |  |
| CI      | CTL Aurtien Denno |               |                           |                               |                       |                          |                                |               |                  |  |  |  |
| _       |                   |               |                           |                               |                       |                          |                                |               |                  |  |  |  |
| + 1     |                   | Auction Nun   | nber Aud                  | tion Plot ID Name             | Published Date & Time | Auction Start Date & Tin | ie 💲 Auction End Date & Time 💲 | END 🛟         | Estimated Cost   |  |  |  |
|         | 2                 | 021-22/54     | 7771                      |                               | 28-09-2023 11:58      | 28-09-2023 12:40         | 28-09-2023 12:50               | ₹ 50,000.00   | ₹ 4,00,000.00    |  |  |  |
| Descr   | View A            | Auction       | ree Hole Plat             |                               |                       |                          |                                |               |                  |  |  |  |
| ۲       | View              | Documents     | 2772                      |                               | 28-09-2023 11:58      | 28-09-2023 12:40         | 28-09-2023 12:50               | ₹ 60,000.00   | ₹ 6,00,000.00    |  |  |  |
| Descri  | Marks             | as Interested | ree Hole Plat             |                               |                       |                          |                                |               |                  |  |  |  |
| 0       | -                 |               | 7773                      |                               | 28-09-2023 11:58      | 28-09-2023 12:40         | 28-09-2023 12:50               | ₹ 40,000.00   | ₹ 3,00,000.00    |  |  |  |
| Descri  | ption E           | Auction for P | Free Hole Flat            |                               |                       |                          |                                |               |                  |  |  |  |
| ۲       | 2                 | 021-22/54     | 7774                      |                               | 28-09-2023 11:58      | 28-09-2023 12:40         | 28-09-2023 12:50               | ₹ 20,000.00   | ₹ 2,00,000.00    |  |  |  |
| Descri  | ption E           | Auction for P | Free Hole Flat            |                               |                       |                          |                                |               |                  |  |  |  |
| 0       | 2                 | 021-22/54     | 7775                      |                               | 28-09-2023 11:58      | 28-09-2023 12:40         | 28-09-2023 12:50               | ₹ 20,000.00   | ₹ 3,00,000.00    |  |  |  |
| Descri  | ption E           | Auction for P | ree Hole Flat             |                               |                       |                          |                                |               |                  |  |  |  |
| 0       | 2                 | 021-22/54     | 7776                      |                               | 28-09-2023 11:58      | 28-09-2023 12:40         | 28-09-2023 12:50               | ₹ 30,000.00   | ₹ 4,00,000.00    |  |  |  |
| Descrip | ption E           | Auction for P | Free Hole Flat            |                               |                       |                          |                                |               |                  |  |  |  |
| 0       | 2                 | 021-22/54     | 7777                      |                               | 28-09-2023 11:58      | 28-09-2023 12:40         | 28-09-2023 12:50               | ₹ 20,000.00   | ₹ 3,00,000.00    |  |  |  |
| Descrip | ption E           | Auction for P | Free Hole Plat            |                               |                       |                          |                                |               |                  |  |  |  |
|         | 2                 | 021-22/52     | Car-9                     | Sarage-No-155                 | 28-08-2023 16:50      | 28-08-2023 17:00         | 28-08-2023 17:35               | ₹ 1,22,802.00 | ₹ 24, 56, 024.00 |  |  |  |
| Descri  | ption C           | ar Garage Ne  | . 156 , Pkt 1, Sector 22, | Dwarka, plinth area 17.03 cgr | n                     |                          | - E                            |               |                  |  |  |  |
|         |                   |               |                           |                               | eNivida               | V1.0 Copyrights Reserved |                                |               |                  |  |  |  |

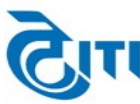

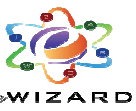

| •       | i Tenders 🔹                          | E Forward Auction | ns - 🔳 Reverse Auctio | ons - My Documents    | ■ Dashboard 🛛 🛱 Ch          | ange Department       | 🕯 My Profile 🔸 | & Welcome                 |                           |  |  |  |
|---------|--------------------------------------|-------------------|-----------------------|-----------------------|-----------------------------|-----------------------|----------------|---------------------------|---------------------------|--|--|--|
| N       | EW Addendum                          |                   |                       |                       |                             |                       |                | () Logout                 |                           |  |  |  |
| Searc   | Search Interested Auctions (Forward) |                   |                       |                       |                             |                       |                |                           |                           |  |  |  |
| CTI     | CIL Aution Domo                      |                   |                       |                       |                             |                       |                |                           |                           |  |  |  |
|         |                                      |                   |                       |                       |                             |                       |                |                           |                           |  |  |  |
| + :     | Auction N                            | umber A           | Auction Plot ID Name  | Published Date & Time | Auction Start Date & Ti     | Auction End Date & Ti | ime EMD 🗘      | Estimated Cost            | Status                    |  |  |  |
| 0       | 2021-22/54                           | 77                | 771                   | 28-09-2023 11:58      | 28-09-2023 12:40            | 28-09-2023 12:50      | ₹ 50,000.0     | ₹ 4,00,000.00             | Auction Marked As Interes |  |  |  |
| Descr   | View Auction                         | Free Hole Plot    |                       |                       |                             |                       |                |                           |                           |  |  |  |
|         | View Documents                       | 73                | 772                   | 28-09-2023 11:58      | 28-09-2023 12:40            | 28-09-2023 12:50      | ₹ 60,000.0     | 0 ₹ 6,00,000.00           | Auction Marked As Interes |  |  |  |
| Descr   | Request Auction                      | Free Hole Plot    |                       |                       |                             |                       |                |                           |                           |  |  |  |
|         | View Logs                            | 75                | 773                   | 28-09-2023 11:58      | 28-09-2023 12:40            | 28-09-2023 12:50      | ₹ 40,000.0     | 3,00,000.00 ₹ 3,00,000.00 | Auction Marked As Interes |  |  |  |
| Descrip |                                      | Free Hole Plot    |                       |                       |                             |                       |                |                           |                           |  |  |  |
| 0       | 2021-22/54                           | 77                | 774                   | 28-09-2023 11:58      | 28-09-2023 12:40            | 28-09-2023 12:50      | ₹ 20,000.0     | 0 ₹ 2,00,000.00           | Auction Marked As Interes |  |  |  |
| Descrip | tion E Auction fo                    | or Free Hole Plot |                       |                       |                             |                       |                |                           |                           |  |  |  |
| 0       | 2021-22/54                           | 77                | 775                   | 28-09-2023 11:58      | 28-09-2023 12:40            | 28-09-2023 12:50      | ₹ 20,000.0     | ₹ 3,00,000.00             | Auction Marked As Interes |  |  |  |
| Descrip | tion E Auction fo                    | or Free Hole Plot |                       |                       |                             |                       |                |                           |                           |  |  |  |
|         | 1                                    |                   |                       |                       |                             |                       |                |                           |                           |  |  |  |
|         |                                      |                   |                       |                       |                             |                       |                |                           |                           |  |  |  |
|         |                                      |                   |                       |                       | eNivida V1.0 Copyrights Res | erved.                |                |                           |                           |  |  |  |
|         |                                      |                   |                       |                       |                             |                       |                | 10010                     | 1000                      |  |  |  |

Fig 2

B. Pay Form Fee/EMDthrough "DD/e-Payment" modes available on the portal.

|                                 |                                                                                                    | Fly Documents                                                      | Dashbuaru                | ← change bepartment                                               | • Pry Prome •     |                                      | a welcome                                                      |   |
|---------------------------------|----------------------------------------------------------------------------------------------------|--------------------------------------------------------------------|--------------------------|-------------------------------------------------------------------|-------------------|--------------------------------------|----------------------------------------------------------------|---|
| ldendum                         |                                                                                                    |                                                                    |                          |                                                                   |                   |                                      | එ Logout                                                       |   |
|                                 |                                                                                                    |                                                                    | Auction E                | MD                                                                |                   |                                      |                                                                |   |
|                                 | Department                                                                                                    | CIL Auction Demo                                                   |                          | Auction Number                                                    | r: 2021-22/54     |                                      |                                                                |   |
|                                 | Auction Type                                                                                                    | Forward                                                            |                          | Auction Bid Type                                                  | e : Value         |                                      |                                                                |   |
|                                 | Auction Created Date & Time                                                                                                    | 28-09-2023 11:33                                                   |                          | Auction Published Date & Time                                     | e : 28-09-2023 11 | 58                                   |                                                                |   |
|                                 | Scheme I                                                                                                    |                                                                    |                          |                                                                   |                   |                                      |                                                                |   |
|                                 | Auction Plot ID                                                                                                    | 7771                                                               |                          | Starting Price (₹)                                                | ): 4,00,000.00    |                                      |                                                                |   |
|                                 | Auction Start Date & Time                                                                                                    | 28-09-2023 12:40                                                   |                          | Auction End Date & Tim                                            | e: 28-09-2023 12  | 50                                   |                                                                |   |
|                                 | Department Hierarchy                                                                                                    | CIL Auction Demo >> CILDE                                          | MO >> Kolkata            |                                                                   |                   |                                      |                                                                |   |
|                                 | Descriptio                                                                                                    |                                                                    |                          |                                                                   |                   |                                      |                                                                |   |
|                                 | and the second second se |                                                                    |                          |                                                                   |                   |                                      |                                                                |   |
|                                 | Bidder Name                                                                                                    | ITI LTD                                                            |                          |                                                                   |                   |                                      |                                                                |   |
| > Pay Auction EMD               | Bidder Name                                                                                                    | Auction Request Ends I                                             | in : 11 Minutes :        | 18 Seconds Please Make A Pa                                       | ayment            |                                      |                                                                |   |
| ) Pay Auction EMD               | Bidder Name                                                                                                    | ITTI LTD Auction Request Ends I EMD Balance Amount (1              | ল : 11 Minutes :<br>র)   | 18 Seconds Please Make A Pa<br>EMD Initiated Amount (             | ayment<br>र)      | Paym                                 | ent Mode                                                       |   |
| Pay Auction EMD     EMD P     0 | Eidder Name                                                                                                    | ITI LTD<br>Auction Request Ends I<br>EMD Balance Amount (*<br>0.00 | (n : 11 Minutes :<br>₹)  | 18 Seconds Please Make A Pr<br>EHD Initiated Amount (<br>50000.00 | ayment<br>₹)      | Paym<br>E-Pa                         | ent Mode<br>yment                                              | ~ |
| Pay Auction EMD<br>EMD P<br>0   | Bidder Name                                                                                                    | ITI LTD<br>Auction Request Ends I<br>EMD Balance Amount (*<br>0.00 | tin : 11 Minutes :<br>₹) | 18 Seconds Please Make A Pr<br>EMD Initiated Amount (<br>50000.00 | ayment<br>₹)      | Paym<br>E-Pa<br>Select P             | ent Mode<br>yment<br>ayment mode<br>DD                         | ~ |
| Pay Auction EMD<br>EMD P        | bidder Name                                                                                                    | ITI LTD<br>Auction Request Ends I<br>EMD Balance Amount (*<br>0.00 | ল : 11 Minutes :<br>ব)   | 18 Seconds Please Make A Pa<br>EMD Initiated Amount (<br>50000.00 | ayment<br>₹)      | Paym<br>E-Pa<br>Select F<br>EMD<br>E | ent Mode<br>yment<br>ayment mode<br>DD<br>Exemption<br>Payment | ~ |

Fig 3

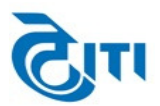

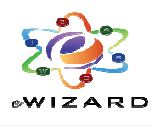

| Please do not refre                    | esh or close this page   |
|----------------------------------------|--------------------------|
| Test<br>EDDA002923HV8V<br>₹ 2.360 +Fer | ×<br>3W9                 |
| English ~                              |                          |
| +91666666                              | 66666   testiligmail.com |
| PREFERRED PAYMER                       | nePe >                   |
| un UPI-PayTN                           | гм >                     |
| CARDS, UPI, AND NE                     | NETBANKING               |
| E u e u                                | •                        |
| N UPI/QR                               | PAY                      |
|                                        |                          |

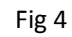

|                       | _                              |                              |                      |                               |                  |                           |  |  |  |
|-----------------------|--------------------------------|------------------------------|----------------------|-------------------------------|------------------|---------------------------|--|--|--|
| Tenders • E Forward A | uctions • 🔳 Reverse Auctions • | My Documents                 | Dashboard            | ≓ Change Department           | My Profile •     | 🌢 Welcome:Anshuman Thakur |  |  |  |
| Now Addendum          |                                |                              |                      |                               |                  | O Logout                  |  |  |  |
| de                    |                                |                              | Austion E            | MD                            |                  |                           |  |  |  |
| _                     | Department :                   | CIL Auction Demo             |                      | Auction Number                | 2021-22/54       |                           |  |  |  |
|                       | Auction Type :                 | Forward                      |                      | Auction Bid Type              | : Value          |                           |  |  |  |
|                       | Auction Created Date & Time :  | 28-09-2023 11:33             |                      | Auction Published Date & Time | 28-09-2023 11:58 |                           |  |  |  |
|                       | Scheme Id :                    | RK 07 2023                   |                      |                               |                  |                           |  |  |  |
|                       | Auction Plot ID :              | 7772                         |                      | Starting Price (₹)            | 6,00,000.00      |                           |  |  |  |
|                       | Auction Start Date & Time:     | 28-09-2023 12:40             |                      | Auction End Date & Time       | 28-09-2023 12:50 |                           |  |  |  |
|                       | Department Hierarchy :         | CIL Auction Demo >> CILD     | DEMO >> Kolkata      |                               |                  |                           |  |  |  |
|                       | Description :                  | E Auction for Free Hole Plot | t                    |                               |                  |                           |  |  |  |
|                       | Bidder Name :                  | ITI LTD                      |                      |                               |                  |                           |  |  |  |
|                       |                                |                              |                      |                               |                  |                           |  |  |  |
| Pay Auction El        | MD Upload Auction Documents    |                              |                      |                               |                  |                           |  |  |  |
|                       |                                |                              |                      |                               |                  |                           |  |  |  |
|                       |                                |                              |                      |                               |                  |                           |  |  |  |
|                       |                                |                              | EMD Fee Fully        | y Paid                        |                  |                           |  |  |  |
|                       |                                |                              |                      |                               |                  |                           |  |  |  |
|                       |                                |                              |                      |                               |                  |                           |  |  |  |
|                       |                                |                              |                      |                               |                  |                           |  |  |  |
|                       |                                | eN                           | livida V1.0 Copyrigh | nts Reserved.                 |                  |                           |  |  |  |
|                       | with with                      | v                            |                      |                               |                  |                           |  |  |  |

C. Attach all documents as mentioned in auction document/ T&C through the "Attach Document", then Click "Submit" to submit your Request for Auction Participation.

| Tenders -            | E Forward Auctions -                                        | Reverse Auctions -            | My Documents               | 📰 Dashboard                           | ≓ Change Department           | 🛔 My Profile 👻      | <b>▲</b> Welcome: |  |  |  |
|----------------------|-------------------------------------------------------------|-------------------------------|----------------------------|---------------------------------------|-------------------------------|---------------------|-------------------|--|--|--|
| NEW Addendu          | m                                                           |                               |                            |                                       |                               |                     | ტ Logout          |  |  |  |
| Hde Auction Document |                                                             |                               |                            |                                       |                               |                     |                   |  |  |  |
| —                    | Department J CIL Aution Damo Auction Number 1 Test/Auction1 |                               |                            |                                       |                               |                     |                   |  |  |  |
|                      |                                                             | Auction Type :                | Forward Auction Bid Type : |                                       |                               | : Value             |                   |  |  |  |
|                      |                                                             | Auction Created Date & Time : | 18-09-2023 11:40           |                                       | Auction Published Date & Time | : 18-09-2023 11:40  |                   |  |  |  |
|                      |                                                             | Item ID :                     | TestPlot1                  |                                       | Starting Price (₹)            | 40,00,000.00        |                   |  |  |  |
|                      |                                                             | Auction Start Date & Time:    | 18-09-2023 12:04           |                                       | Auction End Date & Time       | a: 18-09-2023 12:35 |                   |  |  |  |
|                      |                                                             | Department Hierarchy :        | CIL Auction Demo >> CIL    | IL Auction Demo >> CILDEMO >> Kolkata |                               |                     |                   |  |  |  |
|                      |                                                             | Description :                 | Test Description           |                                       |                               |                     |                   |  |  |  |
|                      |                                                             |                               |                            |                                       |                               |                     |                   |  |  |  |
|                      |                                                             | Bidder Department Name :      | ITI LTD                    |                                       |                               |                     |                   |  |  |  |
|                      |                                                             | Bid Token Reference :         | 254320230918114506         |                                       | Latest Submitted Date         | * 18-09-2023 11:45  |                   |  |  |  |
|                      |                                                             |                               |                            |                                       |                               |                     |                   |  |  |  |
|                      | Other Documents                                             |                               |                            |                                       |                               |                     |                   |  |  |  |
|                      | Actions                                                     | SI No                         | Description                |                                       |                               | Document Name       |                   |  |  |  |
|                      |                                                             |                               |                            | No data available                     | in table                      |                     |                   |  |  |  |
|                      |                                                             |                               |                            |                                       |                               |                     |                   |  |  |  |
|                      |                                                             |                               |                            |                                       |                               |                     |                   |  |  |  |
|                      |                                                             |                               |                            | 1                                     |                               |                     |                   |  |  |  |
|                      |                                                             |                               |                            |                                       |                               |                     |                   |  |  |  |
|                      |                                                             |                               |                            |                                       |                               |                     |                   |  |  |  |
|                      |                                                             |                               |                            | Attach Document                       | Back                          |                     |                   |  |  |  |
|                      |                                                             |                               | el                         | Nivida V1.0 Copyrigh                  | nts Reserved.                 |                     |                   |  |  |  |
|                      |                                                             |                               |                            |                                       |                               |                     |                   |  |  |  |

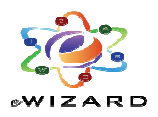

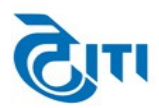

Fig 6

|   |                                | ा≣ Forv<br>um | vard Auction | s - 📰 Reverse Auctions - | My Documents    | 🗱 Dashboard        | ≓ Change Department          | 🛔 My Profile 👻  |          |                  |  |
|---|--------------------------------|---------------|--------------|--------------------------|-----------------|--------------------|------------------------------|-----------------|----------|------------------|--|
|   |                                |               |              |                          |                 | Preview Do         | cuments                      |                 |          |                  |  |
|   |                                |               |              |                          |                 | Confirm I          | Details                      |                 |          |                  |  |
| L |                                |               |              |                          | Are you sure yo | u want to attach t | he documents to this item id | ? Item Id : Tes |          |                  |  |
|   | Select Action Serial Number De |               |              |                          |                 |                    |                              |                 | Size     | Uploaded Date &  |  |
|   |                                |               |              | 1                        | AN odf          | Contirm            | Cancel                       |                 | 104.2 KR | Time             |  |
|   |                                |               | sic          | 1                        | Hispor          |                    | pan                          |                 | 194.2 KD | 05-05-2025 12.10 |  |
|   |                                |               |              |                          |                 | Continue           | Back                         |                 |          |                  |  |
|   |                                |               |              |                          |                 |                    |                              |                 |          |                  |  |
|   |                                |               |              |                          |                 |                    |                              |                 |          |                  |  |
|   |                                |               |              |                          |                 |                    |                              |                 |          |                  |  |
|   |                                |               |              |                          |                 |                    |                              |                 |          |                  |  |
|   |                                |               |              |                          |                 |                    |                              |                 |          |                  |  |
|   |                                |               |              |                          |                 |                    | ights Reserved.              |                 |          |                  |  |
|   |                                |               |              |                          |                 |                    |                              | <u></u>         | 4 4      |                  |  |

Fig 7

D. Once the auction starts on the given date and time, go to Forward/Reverse Auctions Click "Live Auctions", then Auction Dashboard to Bid.

|          | Tenders -        | Forward Auctions +                   | Reverse Auctions 👻         | My Documents                     | ■ Dashboard 🛛 🛱          | Change Department 💧     | My Profile - 💦 | Addendum       | () Logout                     |
|----------|------------------|--------------------------------------|----------------------------|----------------------------------|--------------------------|-------------------------|----------------|----------------|-------------------------------|
| Sear     | rch              | Published Auctions                   |                            | Inte                             | rested Auctions (        | Forward)                |                |                | :=                            |
| СІ       | L Auction I      | Interested Auctions<br>Live Auctions |                            |                                  |                          |                         |                |                |                               |
| _        |                  | Completed Auctions                   | Live Auctions              |                                  |                          |                         |                |                |                               |
| +        | I Auctio         | Cancelled/Disqualified Aucti         | ions Publis                | ned Date & Time                  | tion Start Date & Ti     | Auction End Date & Time | EMD            | Estimated Cost | Status                        |
|          | Test/Au          | ction01 TestPlot                     | 1 18-09-2                  | 023 11:40 18-0                   | 9-2023 12:04             | 18-09-2023 12:35        | ₹ 4,00,00      | 0.00 ₹ 40,00   | 000.00 Auction Form Submitted |
| Descri   | ption   lest De  | scription                            |                            |                                  |                          |                         |                |                |                               |
|          |                  |                                      |                            |                                  | 1                        |                         |                |                |                               |
|          |                  |                                      |                            |                                  |                          |                         |                |                |                               |
|          |                  |                                      |                            |                                  |                          |                         |                |                |                               |
|          |                  |                                      |                            |                                  |                          |                         |                |                |                               |
|          |                  |                                      |                            |                                  |                          |                         |                |                |                               |
|          |                  |                                      |                            |                                  |                          |                         |                |                |                               |
|          |                  |                                      |                            |                                  |                          |                         |                |                |                               |
|          |                  |                                      |                            |                                  |                          |                         |                |                |                               |
| https:// | tert euroiwizar  | a com/forwardAuctionBiddarSu         | mman/forwardAuctionBidderl | iveAuctionsSumman/Itblc          | Nivida V1.0 Convrights R | eserved.                |                |                |                               |
| mups//   | test.euriiwizari |                                      |                            | WeAdedonsSummary/S2Dic           | wyww.wie/susw.udg        |                         |                |                |                               |
|          |                  |                                      |                            |                                  |                          |                         |                |                |                               |
|          |                  |                                      |                            |                                  | Fig 8                    |                         |                |                |                               |
|          |                  |                                      |                            |                                  |                          |                         |                |                |                               |
|          | I Tenders        | - Erorward Auctions                  | - EReverse Auctions        | <ul> <li>My Documents</li> </ul> | 🖬 Dashboard              | ≓ Change Department     | 🛔 My Profile 👻 |                |                               |
|          | NEW Adde         | ndum                                 |                            |                                  |                          |                         |                | () Log         | out                           |
|          | _                |                                      |                            |                                  |                          | D                       |                |                |                               |
| Sea      | arch             |                                      |                            |                                  | ive Auctions (Fo         | rward)                  |                |                |                               |
| C        | IL Auction       | Demo                                 |                            |                                  |                          |                         |                |                |                               |
|          |                  |                                      |                            |                                  |                          |                         |                |                |                               |
|          | Auction Nun      | ber                                  |                            |                                  |                          |                         |                |                |                               |
|          | est/Auction01    |                                      |                            |                                  |                          |                         |                |                |                               |
| -        |                  |                                      |                            |                                  |                          |                         |                |                |                               |
|          |                  |                                      |                            |                                  | 1                        |                         |                |                |                               |
|          |                  |                                      |                            |                                  |                          |                         |                |                |                               |
|          |                  |                                      |                            |                                  |                          |                         |                |                |                               |
|          |                  |                                      |                            |                                  |                          |                         |                |                |                               |
|          |                  |                                      |                            |                                  |                          |                         |                |                |                               |
|          |                  |                                      |                            |                                  |                          |                         |                |                |                               |
|          |                  |                                      |                            |                                  |                          |                         |                |                |                               |
|          |                  |                                      |                            |                                  |                          |                         |                |                |                               |
|          |                  |                                      |                            |                                  |                          |                         |                |                |                               |
|          |                  |                                      |                            |                                  |                          |                         |                |                |                               |
|          |                  |                                      |                            | e                                | Nivida V1.0 Copyrights F | leserved.               |                |                |                               |
|          |                  |                                      |                            |                                  |                          |                         |                |                |                               |

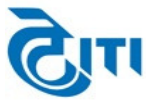

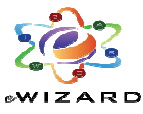

|                              | MEW Addendu        | лп                              |                     |                       |                |                          |               |                         |                |                            | ሮ Logout    |                          |                     |
|------------------------------|--------------------|---------------------------------|---------------------|-----------------------|----------------|--------------------------|---------------|-------------------------|----------------|----------------------------|-------------|--------------------------|---------------------|
| ŀ                            | lide Add Items     |                                 |                     |                       | Live [         | Dashboard (F             | Forward)      |                         |                |                            |             |                          |                     |
|                              | CIL Auction Demo   |                                 |                     |                       |                |                          |               |                         |                |                            |             |                          |                     |
|                              |                    |                                 |                     |                       |                |                          |               |                         |                |                            |             |                          |                     |
| Department: (II Auction Demo |                    |                                 |                     |                       |                |                          |               |                         |                |                            |             |                          |                     |
|                              |                    |                                 | ,                   | Auction Number : 2021 | -22/54         |                          |               | Bidder :                | THAKUR         |                            |             |                          |                     |
|                              |                    |                                 |                     | Auction Type          |                |                          | Auctio        | n Bid Type :            | Value          |                            |             |                          |                     |
|                              |                    |                                 |                     |                       |                |                          |               |                         | value          |                            |             |                          |                     |
|                              |                    |                                 |                     |                       |                |                          |               |                         |                |                            |             |                          |                     |
| :=                           | Auction Plot<br>ID | Auction<br>Description          | Auction<br>Quantity | Starting Price (₹)    | Actual EMD (₹) | Max Allowed<br>Increment | Increment (₹) | My Bid (₹)              | )              | Auction Rank               | s & Values  | Time<br>Remain<br>(HH:MM | ing/Status<br>1:SS) |
| :=                           | 7772               | E Auction for Free<br>Hole Plot | 6465.00             | 600000.00             | 60000.00       | 2                        | 20000.00      | 620000                  | :4             | H1 : 620000.00             | (My Rank) 👻 | 00:07:39                 | Extension: 1        |
| =                            | 7773               | E Auction for Free<br>Hole Plot | 2344.00             | 300000.00             | 40000.00       | 2                        | 20000.00      | 320000                  |                | H1 : 320000.00 (My Rank) 💙 |             | 00:07:39                 | Extension: 1        |
| =                            | 7771               | E Auction for Free<br>Hole Plot | 4444.00             | 400000.00             | 50000.00       | 2                        | 20000.00      | 440000<br>Did aubasitte |                | H1:440000.00               | (My Rank) 🗸 | 00:07:39                 | Extension: 1        |
| -                            |                    |                                 |                     |                       |                |                          |               | biu subililu            | eu successiuny |                            |             |                          |                     |
|                              |                    |                                 |                     |                       | Refre          | sh Submit Bid            | Back          |                         |                |                            |             |                          |                     |
|                              |                    |                                 |                     |                       |                | 1                        |               |                         |                |                            |             |                          |                     |
|                              |                    |                                 |                     |                       |                |                          |               |                         |                |                            |             |                          |                     |
|                              |                    |                                 |                     |                       | eNivid         | la V1.0 Copyrights       | Reserved.     |                         |                |                            |             |                          |                     |
|                              |                    |                                 |                     |                       |                |                          |               |                         |                | 1                          | 4           |                          |                     |
|                              |                    |                                 |                     |                       |                |                          |               |                         |                |                            | $\oplus$    |                          |                     |
|                              | Fig 10             |                                 |                     |                       |                |                          |               |                         |                |                            |             |                          |                     |

For detailed process refer the Detailed Vendor Help Manual at the Home page under "Download" link.

## **Thank You**

## **Technical Helpdesk -**

301-302, 3rd Floor, The Cloverleaf, Plot no.37, Sector-11, Dwarka, New Delhi – 110075 Contact No.: 9355030617, 9355030616,9355030630 Tel: 011-49606060 Email ID - ddaeauction@ewizard.in

----- Document End -----